## Anleitung zur Messung einer Qualitätskontrolle

für das Hämatologie-Analysegerät Element HT5+

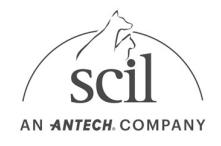

Bevor Sie eine neue Qualitätskontrolle (QC) durchführen, müssen Sie für jede QC-Charge eine QC-Datei herunterladen und installieren.

1. Die QC Datei mit den LOT-spezifischen Zielbereichen können Sie hier herunterladen: <u>https://www.scilvet.de/labordiagnostik-fuer-</u> tieraerzte/haematologie/element-ht5-plus

Element HT5+

| Flyer<br>⊻ Flyer: Element HT5+                                                             |                  |                      |         |
|--------------------------------------------------------------------------------------------|------------------|----------------------|---------|
| Quality Control<br>⊻ Element HT5+_QC_Nor<br>≌ Element HT5+_QC_Nor<br>≌ Element HT5+_QC_Nor | ]                |                      |         |
| Software/Update<br>⊻ Update 1.05                                                           |                  |                      |         |
| ↓ > Downloads                                                                              |                  |                      |         |
| Name ^                                                                                     | Änderungsdatum   | Тур                  | Größe   |
| ✓ Heute → BC2401BH_H_zip                                                                   | 25.03.2024 09:38 | ZIP-komprimierter Or | т 68 КВ |

## 2. Extrahieren Sie die Dateien auf einen leeren USB-Stick

| D > Downloads > BC2401BH_H_zip |                   |                        |                    |           |       |            |                  |  |  |
|--------------------------------|-------------------|------------------------|--------------------|-----------|-------|------------|------------------|--|--|
| r                              | Name              | Тур                    | Komprimierte Größe | Kennwortg | Größe | Verhältnis | Änderungsdatum   |  |  |
| 1                              | BC2401BH(H).mqi   | MQI-Datei              | 1 KB               | Nein      | 1 KB  | 0%         | 17.01.2024 11:04 |  |  |
| :                              | BC2401B-HESKA.pdf | Adobe Acrobat-Dokument | 66 KB              | Nein      | 71 KB | 8%         | 17.01.2024 11:05 |  |  |
|                                | BC2401BL(L).mqi   | MQI-Datei              | 1 KB               | Nein      | 1 KB  | 0%         | 17.01.2024 11:04 |  |  |
|                                | BC2401BN(N).mqi   | MQI-Datei              | 1 KB               | Nein      | 1 KB  | 0%         | 17.01.2024 11:04 |  |  |

- 3. Tippen Sie danach am Element HT5+ auf:
- MENÜ > QC > SETUP.
- Stecken Sie den USB-Stick mit der QC-Datei in das Analysegerät.
- 4. Wählen Sie NEW > IMPORT FILE.
- 5. Wählen Sie die Datei, die Sie importieren möchten aus. Bestätigen Sie mit OK. ACHTUNG: Es muss die richtige Datei ausgewählt werden! Überprüfen Sie dies durch Vergleichen der LOT-Nummer!

## Anleitung zur Messung einer Qualitätskontrolle

für das Hämatologie-Analysegerät Element HT5+

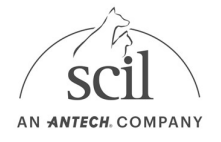

- 6. Geben Sie die QC-Proben-ID ein.
- 7. Tippen Sie auf RETURN. Bestätigen Sie mit YES.
- 8. QC durchführen
  - Tippen Sie auf den Reiter QC, um den Bildschirm der QC-Messung aufzurufen.

**ACHTUNG:** Vergewissern Sie sich, dass die Ebene (L/N/H) der auszuführenden Kontrolle mit der aktuellen QC-Datei übereinstimmt (z.B. BC2401BH(N)) und die Kontrolle <u>nicht abgelaufen</u> ist. Das Verfallsdatum abgelaufener Kontrollen wird in Rot angezeigt.

- Bereiten Sie die Kontrolle gemäß den Anweisungen in der Bedienungsanleitung der Kontrolle vor (aufwärmen, aufschwenken)
- Wählen Sie die Dateinummer der gewünschten QC-Datei.
- Halten Sie das Probenröhrchen der Kontrolle unter die Sondennadel und drücken Sie die Aspirationstaste, um die QC-Messung zu starten.
- Die Messung wird automatisch gestartet.